Microsoft Forefront UAG - Creating a portal with Forefront UAG

## Abstract

In this article I will show you the basic concepts behind a Forefront UAG trunk to create a portal for web access to access different internal applications like Microsoft Sharepoint, Exchange Server and more.

## Let's begin

One of the biggest enhancements in Microsoft Forefront UAG comparing with Forefront TMG is the UAG capability to provide a web portal for users on the Internet which needs access to internal applications.

Forefront UAG uses a terminology called a portal trunk. A Trunk is a combination of a IP address, HTTP/HTTP port and a certificate when a HTTPS trunk should be created. The portal trunk is the entry point for all published applications into this portal. It is possible to authenticate against this portal again different directory services like Active Directory, Novell, Netscape and more. A portal trunk also allows the Administrator to apply Forefront UAG Endpoint access policies. An Endpoint access policy is able to check the client for compliance state. For example the client must have the Windows Firewall enabled, all Windows updates must be installed on the machine and the machine must be joined to the internal Active Directory domain. I will give you more insight into UAG endpoint access policies in another article published here at www.isaserver.org.

The client can access the UAG portal after some Forefront UAG Endpoint components have been installed on the client.

To create a new trunk we must open the Forefront UAG Management console (MMC). There are two types of trunks which can be created: A HTTP and a HTTPS trunk.

For the example in this article we will create a HTTPS portal trunk. This portal trunk can be used to publish different applications. I will give you more information about how to publish internal applications through a Forefront UAG portal in some additional articles published in the near future at www.isaserver.org.

| 🗟 Microsoft Forefront Unifie                                                    | d Access Gatew          | /ay Management                                                                                                    | _ <u>8 ×</u>      |
|---------------------------------------------------------------------------------|-------------------------|----------------------------------------------------------------------------------------------------|-------------------|
| File View Admin Messages                                                        | Help                    |                                                                                                    |                   |
| 🔚 🔇 🗾                                                                           |                         |                                                                                                    |                   |
| Forefront UAG  Forefront UAG  HTTP Connections  HTTPS Connections  DirectAccess |                         | ont<br>Access Gateway 2010                                                                                                    | HTTPS Connections |
|                                                                                 | A Forefron<br>connectio | nt UAG trunk is a channel via which you publish corporate resources. Remote client devices connect to the trunk<br>on to access the published internal applications. | over an HTTPS     |
|                                                                                 | Click here              | e to create an HTTPS trunk, or right-click the HTTPS Connections node.                                                                                               |                   |
|                                                                                 | Other                   | helpful links                                                                                                    |                   |
|                                                                                 | Read                    | more about <u>planning</u> and <u>deploying</u> Forefront UAG publishing.                                                                                            |                   |
|                                                                                 |                         |                                                                                                    |                   |
|                                                                                 |                         |                                                                                                    |                   |
|                                                                                 |                         |                                                                                                    |                   |
|                                                                                 |                         |                                                                                                    |                   |
|                                                                                 |                         |                                                                                                    |                   |
|                                                                                 |                         |                                                                                                    |                   |
|                                                                                 |                         |                                                                                                    |                   |
|                                                                                 |                         |                                                                                                    |                   |
|                                                                                 |                         |                                                                                                    |                   |
|                                                                                 |                         |                                                                                                    |                   |
|                                                                                 |                         |                                                                                                    |                   |
| Message Time                                                                    | Message Type            | Message                                                                                                    |                   |
|                                                                                 |                         |                                                                                                    |                   |

Figure 1: Empty Forefront UAG portal

Before we create a new portal we should first create a Authentication and Authorization repository. For the example in this article we will use Active Directory as a the authentication provider. Start the Forefront UAG MMC and navigate to Admin – Authentication and Authorization Servers.

Specify the Domain controllers used for authentication, the entry point (Distinguished Name (DN)) and a service account which must have read access to the Active Directory configuration. For SSO (Single Sign On) it is possible to enter the internal Active Directory Domain name.

| Edit Authenticat                                                      | tion Server                                             |                                                          | >                                 |
|-----------------------------------------------------------------------|---------------------------------------------------------|----------------------------------------------------------|-----------------------------------|
| Server type:                                                          | 🚊 Active                                                | Directory                                                | Ţ                                 |
| Server name:                                                          | DOMAIN.L                                                | OCAL                                                     |                                   |
| Connection sett                                                       | tings                                                   |                                                          |                                   |
| Define dom                                                            | nain controllers                                        |                                                          | Define                            |
| C Use local A                                                         | ctive Directory f                                       | orest authentica                                         | tion                              |
| Search settings                                                       |                                                         |                                                          |                                   |
| Specify the se                                                        | arch root and so                                        | ope.                                                     |                                   |
| Base DN:                                                              | DC=doma                                                 | ain,DC=local                                             |                                   |
| Include sub                                                           | bfolders                                                |                                                          |                                   |
| Level of neste                                                        | d groups: 0                                             |                                                          |                                   |
| Server access                                                         |                                                         |                                                          |                                   |
| Specify creden<br>retrieving user                                     | tials used to acc<br>information and                    | ess Active Direct<br>changing passw                      | tory for<br>ords.                 |
| User (domain\                                                         | user): DOMAIN                                           | Administrator                                            |                                   |
| Password:                                                             | •••••                                                   | ••                                                       |                                   |
| ⊂ Default domain                                                      | name                                                    |                                                          |                                   |
| Provide a defa<br>required if you<br>authenticating<br>sign-on (SSO). | ult domain when<br>want to use this<br>users to publish | users log on. Th<br>repository when<br>ed applications w | is setting is<br>n<br>vith single |
| Domain:                                                               | DOMAIN.LOCAL                                            |                                                          |                                   |
|                                                                       |                                                         |                                                          |                                   |
| Help                                                                  |                                                         | OK                                                       | Cancel                            |
| nep                                                                   |                                                         | UK I                                                     | Cancer                            |

Figure 2: Configure authorization servers

After the Authorization/Authentication repository has been configured, we are able to create a new trunk. Right click the HTTPS connection and start the Welcome to the Create trunk Wizard. We would like to create a Portal Trunk as shown in the following screenshot.

| Create Trunk Wizard                                                                                                    | ×            |
|----------------------------------------------------------------------------------------------------|--------------|
| Step 1 - Select Trunk Type                                                                                                    |              |
| Select the trunk type through which to publish your applications.                                                                         |              |
| Portal trunk<br>Create a portal, and publish applications that can be accessed<br>via the portal.                                         |              |
| Publish Exchange applications via the portal                                                                                              |              |
| C Active Directory Federation Services (AD FS) 1.x trunk<br>Use this option to publish an AD FS 1.x server for session<br>authentication. |              |
| Note: To authenticate using an AD FS 2.0 server, create a por<br>trunk and define the AD FS 2.0 server as an authentication ser           | tal<br>rver. |
| C HTTP to HTTPS redirection                                                                                                    |              |
| P Help                                                                                                    |              |
| < Back Next >                                                                                                    | Cancel       |

Figure 3: Create a Forefront UAG portal trunk

We must specify a portal trunk name and a public hostname which clients use to access the portal. The public Host name must match the certificate name you use for the HTTPS connection. Enter the public IP address and the port number used for the trunk and click Next.

| Create Trunk Wizard                                                                                                    |                                        | ×      |
|----------------------------------------------------------------------------------------------------|----------------------------------------|--------|
| Step 2 - Setting the Ti                                                                                                    | runk                                   |        |
| Enter the details for your<br>Trunk name: P<br>Public host name: P<br>External Web Site<br>IP address:<br>HTTP port:<br>HTTPS port: | trunk.<br>ortal<br>ortal.isaserver.org |        |
|                                                                                                    | < Back Next >                          | Cancel |

Figure 4: UAG trunk settings

In Step 3 we use the Authorization repository created earlier.

| Create Trunk Wizard                                                                         |                                     |                                       | X                |
|---------------------------------------------------------------------------------------------|-------------------------------------|---------------------------------------|------------------|
| Step 3 - Authentication                                                                     |                                     |                                       |                  |
| Select authentication servers u<br>accessing the trunk.<br>Session authentication servers:  | sed to validate                     | credentials for u                     | sers             |
| DOMAIN.LOCAL                                                                                |                                     | Add<br>Remove                         | ]                |
| Specify how users log on to the<br>servers are configured. These<br>authentication servers. | e trunk when mu<br>settings are not | ltiple authentica<br>applicable for A | tion<br>D FS 2.0 |
| <ul> <li>User selects from a server li</li> <li>Show server names</li> </ul>                | ist                                 |                                       |                  |
| User provides credentials for<br>Use the same user name                                     | or each selected                    | server                                |                  |
|                                                                                             |                                     |                                       |                  |
|                                                                                             |                                     |                                       |                  |
|                                                                                             |                                     |                                       |                  |
|                                                                                             |                                     |                                       |                  |
|                                                                                             | < Back                              | Next >                                | Cancel           |

Figure 5: Specify authentication servers

The next step is to select the certificate which should be used to establish the SSL connection between the external clients and the Forefront UAG Server. The certificate can be issued from an internal Certification Authority (CA) or a commercial CA. In most cases it makes sense to use a certificate issued by a commercial CA because this certificate is trusted by the most used Web browsers today. The certificate must be stored with the private key (.PFX) into the local computer certificate store on the Forefront UAG Server.

| Create Trunk Wizard                                            |                   |                  | ×        |
|----------------------------------------------------------------|-------------------|------------------|----------|
| Step 4 - Certificate                                           |                   |                  |          |
| Select a server certificate used t server to client endpoints. | to authenticate t | the Forefront UA | G        |
| Server certificate:                                            | 🔄 portal.isase    | rver.org         | <b>.</b> |
| Launch Certificate Manager                                     |                   |                  |          |
|                                                                |                   |                  |          |
|                                                                |                   |                  |          |
|                                                                |                   |                  |          |
|                                                                |                   |                  |          |
|                                                                |                   |                  |          |
|                                                                |                   |                  |          |
|                                                                |                   |                  |          |
|                                                                |                   |                  |          |
| Help                                                           |                   |                  |          |
|                                                                |                   |                  |          |
|                                                                |                   |                  |          |
|                                                                | < Back            | Next >           | Cancel   |

Figure 6: Specify authentication servers

You can use Forefront UAG Endpoint access policies or you can use NAP (Network Access Protection) to check clients before they can use the portal. You are able to use local NAP policies from the local installed NPS (Network Policy Server) or Forefront UAG own endpoint access policies. In most cases I recommend using Forefront UAG policies because they are more powerful.

|                               |                                                             | ×                                                                                  |
|-------------------------------|-------------------------------------------------------------|------------------------------------------------------------------------------------|
|                               |                                                             |                                                                                    |
| l by evaluating e<br>olicies. | ndpoint setting:                                            | s against                                                                          |
| olicies                       |                                                             |                                                                                    |
| on (NAP) policie              | s                                                           |                                                                                    |
|                               |                                                             |                                                                                    |
|                               |                                                             |                                                                                    |
|                               |                                                             |                                                                                    |
|                               |                                                             |                                                                                    |
|                               |                                                             |                                                                                    |
|                               |                                                             |                                                                                    |
|                               |                                                             |                                                                                    |
|                               |                                                             |                                                                                    |
|                               |                                                             |                                                                                    |
| < Back                        | Next >                                                      | Cancel                                                                             |
|                               | l by evaluating e<br>olicies<br>on (NAP) policies<br>< Back | l by evaluating endpoint setting:<br>olicies<br>on (NAP) policies<br>< Back Next > |

Figure 7: Endpoint Security

If you decided to use Forefront UAG policies you can now select which Endpoint policies you want to use. Forefront UAG comes with a lot of builtin Endpoint policies and Administrators are able to create its own Endpoint policies.

| Create Trunk Wizard              |                   |                   | X          |
|----------------------------------|-------------------|-------------------|------------|
| Step 6 - Endpoint Policies       |                   |                   |            |
| Choose a session access policy f | or privileged and | d nonprivileged e | endpoints. |
| Nonprivileged access policy:     |                   |                   |            |
| Pefault Session Access           |                   |                   | •          |
| Privileged access policy:        |                   |                   |            |
| 🔒 Default Privileged Endpoint    |                   |                   | •          |
| € Help                           |                   | Edit Endpoint P   | Policies   |
|                                  | < Back            | Next >            | Cancel     |
|                                  |                   |                   |            |

Figure 8: Endpoint access policies

After the wizard has been finished you will now see the created Forefront UAG portal trunk as shown in the following screenshot.

| S Microsoft Forefront Unifie | d Access Gateway Management                                          |                                              | _ 8 ×                                        |
|------------------------------|----------------------------------------------------------------------|----------------------------------------------|----------------------------------------------|
| File View Admin Messages     | Help                                                                 |                                              |                                              |
| 🔚 🔅 🔜                        |                                                                      |                                              |                                              |
|                              | Portal                                                               |                                              | <u>^</u>                                     |
|                              |                                                                      | A self-self-se                               |                                              |
|                              | External Site Name                                                   | Applications                                 |                                              |
|                              | Specify the name that dients type in the browser to access the site. | Application Name Application Type            | <u>•                                    </u> |
|                              | Public host name: portal.isaserver.org Port: 443                     | Portai Portai                                |                                              |
|                              |                                                                      |                                              |                                              |
|                              | External Site Address                                                |                                              |                                              |
|                              | HTTPS Port: 443                                                      |                                              |                                              |
|                              |                                                                      |                                              |                                              |
|                              | IP address: 212 . 212 . 20 . 222 💌                                   |                                              |                                              |
|                              |                                                                      |                                              |                                              |
|                              |                                                                      |                                              |                                              |
|                              |                                                                      | Add Edit,                                    | Remove                                       |
|                              |                                                                      | Limit applications to the following subnets: |                                              |
|                              |                                                                      | Subnet Address Subnet Mask                   |                                              |
|                              |                                                                      |                                              |                                              |
|                              | Initial Internal Application                                         |                                              |                                              |
|                              | Portal home page: Portal                                             | Add Edit                                     | Remove                                       |
|                              |                                                                      |                                              |                                              |
|                              | usplay nome page within portal frame                                 |                                              |                                              |
|                              | Trunk Configuration                                                  |                                              |                                              |
|                              | Configure trunk settings: Configure                                  |                                              |                                              |
| Message Time                 | Message Type Message                                                 |                                              |                                              |
|                              |                                                                      |                                              |                                              |

Figure 9: UAG portal overview

We must now save the configuration to store the changes to the UAG configuration. Click the floppy symbol to save the configuration. After that we can activate the configuration so that all changes will be effective after a short amount of time. To activate the configuration click the button right from the floppy symbol.

#### Configure trunk settings

After the trunk has been created we are now able to customize the trunk settings. I will give you a high level overview about the different configuration options. On the General tab we are able to specify the maximum number of users which should be able to currently access the portal trunk and we can also check the certificate used in the HTTPS portal trunk.

| 🪂 Portal             | 🛛 🖇 🖇 🖇             | L Inspection           | 🔎 Global URL Settings                                                                    | 📄 URL Set                |
|----------------------|---------------------|------------------------|------------------------------------------------------------------------------------------|--------------------------|
| 🤡 General            | 🚨 Authentication    | Session 🛞              | 🐓 Endpoint Access Settings                                                               | Application Customizatio |
| laximum concurrent   | connections: 100000 |                        |                                                                                          |                          |
| External Web Site -  |                     | Web                    | Site Logging                                                                             |                          |
| IP address:          | 212 . 212 . 20 .    | 222 💌                  | Log trunk traffic in IIS                                                                 |                          |
| HTTP port:           |                     |                        | Include user name in log                                                                 |                          |
| HTTPS port:          |                     | 443 Deb                | ugging                                                                                   |                          |
| Site name:           | portal              |                        | Disable all security features for the trunk<br>(use with Customer Support Services only) |                          |
| Server Certificate — |                     |                        |                                                                                          |                          |
| Server certificate:  | 🛱 portal.isaserver. | org 💌                  |                                                                                          |                          |
| Certificate hash:    | E0 C9 8E FF A0 06 9 | D 2D B3 19 4D BC 9B 53 | E5 D4 72 37 75 DA                                                                        |                          |
|                      |                     |                        |                                                                                          |                          |
|                      |                     |                        |                                                                                          |                          |
|                      |                     |                        |                                                                                          |                          |
|                      |                     |                        |                                                                                          |                          |
|                      |                     |                        |                                                                                          |                          |
|                      |                     |                        |                                                                                          |                          |
|                      |                     |                        |                                                                                          |                          |

Figure 10: General portal settings

On the Authentication tab it is possible to specify the Authentication Server, if users should be able to change their passwords through the trunk and if you are familiar with Forefront UAG you are able to customize the Logon and Logoff scheme used by Forefront UAG.

| Market Section Section                                                                                                    | Global URL Settings                                                                                                    | URL Set                   |
|----------------------------------------------------------------------------------------------------|----------------------------------------------------------------------------------------------------|---------------------------|
| 🍪 General 🧏 Authentication 🥵 Session                                                                                                    | 😴 Endpoint Access Settings                                                                                                    | Application Customization |
| General Authentication Session   Require users to authenticate at session logon   Select authentication servers:   DOMAIN.LOCAL   Add   Remove   Domain.Local   Add   Remove   Some settings are not applicable when using AD FS 2.0 authentication.   Wultiple authentication server settings:   Output: Desire choose an authentication server   Provide a server list at user logon   Users authenticate to each server   Authenticate to each server   Add credentials on the fly   Change passwords   Notify user   Preferation Service   Forefront UAG relying party settings:   Realm:   Federation Metadata: | Endpoint Access Settings   Logon Scheme   User logon page:   On the fly user logon page:   Maximum logon attempts:   Block period after failed logon (minutes):   Image:   Apply an Outlook Web Access look and logoff schemes   Image:   Logoff URL:   Logoff message:   Image:   Wait   30   seconds and then end if   Image:   Send the logoff request to the application server resp. | Application Customization |

Figure 11: Authentication servers

The Session tab let you customize all relevant session access settings like connection timeouts, maxium session times for the Default and Privileged session access. Forefront UAG is able to distinguish between default (unmanaged) clients and more trusted (managed) clients. This configuration tab also allows Administrators to handle with some Endpoint access settings for clients connecting to the UAG portal.

| Portal                                                                                                    | URL Inspection                                                                                                    | Global URL Settings                                                                                                    | URL Set                                                                                                    |
|----------------------------------------------------------------------------------------------------|----------------------------------------------------------------------------------------------------|----------------------------------------------------------------------------------------------------|----------------------------------------------------------------------------------------------------|
| Portal     Portal     Portal     General     Authe Session Configuration Maximum concurrent sessions: Session threshold before issuing eve Maximum unauthenticated concurrer Unauthenticated session threshold b Session timeout notification (seconds Error message URL: //Internal Disable component installation ar Disable scripting for portal applica Use certified endpoints     Verify user name with endpoi     Delete application-specific files w     Use DNS suffix : | VRL Inspection   Intication Session     It sessions: 100000   It sessions:   It sessions: 100000   It sessions:   It sessions: 0   It session:   It certificate   It certificate   it hendpoint Session Cleanup | ✓ Global URL Settings         ✓ Endpoint Access Settings         Default Session Settings         Inactive session timeout (seconds):         ✓ Trigger automatic logoff after         ✓ Delete cookies at logoff         Request no browser caching         ✓ Activate Endpoint Session Cleanup of         ✓ Prompt user to disconnect if the porta         ✓ Reopen the portal if the user doe         Privileged Session Settings         Inactive session timeout (seconds):         ✓ Trigger automatic logoff scheme after         ✓ Delete cookies at logoff         Request no browser caching         ✓ Activate Endpoint Session Cleanup of         ✓ Activate Session Settings | Application Customization     Application Customization     300     60 minutes     omponent     I closes without logging off     s not disconnect     1800     r 1440 minutes component |
|                                                                                                    | session                                                                                                    | Prompt user to disconnect if the porta Reopen the portal if the user doe                                                                                                    | al is closed without logging off<br>is not disconnect                                                                                                    |

Figure 12: Portal session settings

The Endpoint Access Settings tab allows Administrator to decide to use NAP (Network Access Protection) or Forefront UAG Endpoint access policies to control which clients should be able to access the portal trunk.

| 🪂 Portal              | 🔰 🖇 🖇 🖇                        | RL Inspection               | 🔎 Global URL S                | ettings           | 🗎 🔡 URL Set                    |
|-----------------------|--------------------------------|-----------------------------|-------------------------------|-------------------|--------------------------------|
| 🥸 General 🛛           | S Authentication               | Session                     | 📝 Endpoint Access             | Settings          | Application Customizatio       |
| nfigure Forefront UAC | G access policies, and Netw    | vork Access Protection (NA  | P) policies. NAP policies are | downloaded from a | a Network Policy Server (NPS)  |
| Use NAP policies      |                                |                             |                               |                   |                                |
| C Deny acces          | s to the logon page from en    | dpoints that do not have N/ | AP installed and running      |                   |                                |
| 🖲 Use Forefrom        | nt UAG endpoint policies wi    | nen endpoints do not have l | NAP installed and running     |                   |                                |
|                       |                                |                             |                               |                   |                                |
| Select NPS serve      | rs:                            |                             |                               |                   |                                |
|                       |                                |                             | id                            |                   |                                |
|                       |                                |                             |                               |                   |                                |
| 1                     |                                | Her                         | nove                          |                   |                                |
| Session Access Pol    | icy                            | Privileged Endpoint P       | olicy                         | C Socket Forward  | ing Component Installation Pol |
| Access method:        |                                | Access method:              | -                             | Access method     | :                              |
| 📟 Endpoint policy     | v only                         | Endpoint policy of          | nlv 👻                         | 📼 Endpoint d      | olicy only                     |
| Endpoint policy:      |                                | Endpoint policy:            |                               | Endpoint policy   | · · ·                          |
| Default Sessio        | n Access 💌                     | Default Privilege           | d Endpoint 💌                  | Always            | •                              |
| ,                     |                                |                             | ·                             |                   |                                |
|                       |                                |                             |                               | I Uninstall the   | Socket Forwarding componer     |
|                       |                                |                             |                               |                   | Edit Endersist Delision        |
|                       |                                |                             |                               |                   |                                |
| Do not block this     | site in the Internet Explorer  | pop-up blocker              |                               |                   |                                |
| Prompt user befor     | re retrieving information from | n endpoint                  |                               |                   |                                |
|                       |                                |                             |                               |                   |                                |
|                       |                                |                             |                               |                   |                                |

Figure 13: UAG Endpoint access settings

The Application Customization tab allows you to specify the file extensions for which Forefront UAG should be able to compress the content. It is also possible to enable GZip compression support

|                                       | IU 🖓               | RL Inspection | 🎾 Global URL Settings            | 📔 URL Set                |
|---------------------------------------|--------------------|---------------|----------------------------------|--------------------------|
| 🥸 General 🛛                           | パ Authentication   | 😣 Session     | 😴 Endpoint Access Settings       | Application Customizatio |
| <ul> <li>Enable applicatio</li> </ul> | n customization    |               | Compression Handling in Response | s                        |
| Select customized ter                 | mplate:            |               |                                  |                          |
| Automatic                             |                    |               |                                  |                          |
| Other (manual con                     | nfiguration)       |               | aspx                             | Remove                   |
|                                       |                    |               | php                              |                          |
| Search and Replace                    | Using Content-Type |               | html                             |                          |
| text/.*                               |                    | Add           | htc                              |                          |
| application/x-javas                   | cript.*            |               |                                  |                          |
| application/xhtml+x                   | ml                 | E GIT         | js                               |                          |
|                                       |                    | Remove        | 🔒 xsl                            |                          |
|                                       |                    |               | s xml                            |                          |
|                                       |                    |               |                                  | _                        |
|                                       |                    |               |                                  |                          |
|                                       |                    |               |                                  |                          |

Figure 14: Application customization

The URL Inspection tab let Administrators specify the allowed HTTP access methods which should be allowed when users access the portal. Forefront UAG also uses deep HTTP inspection to filter the HTTP/HTTPS traffic for allowed and illegal characters as shown in the following screenshot.

| 🍪 General 💦                                                                                                   |                                                                                                    | Authentication                                                                                     | an Session       | ו ו 📝 🗗                                              | ndpoint Access Se          | ettings                                                  | 🛛 🖂 Applica     | ation Customization |
|----------------------------------------------------------------------------------------------------|----------------------------------------------------------------------------------------------------|----------------------------------------------------------------------------------------------------|------------------|------------------------------------------------------|----------------------------|----------------------------------------------------------|-----------------|---------------------|
| 🤮 Portal                                                                                                    |                                                                                                    | 🜮 URL Inspec                                                                                       | ction            | J                                                    | Global URL Set             | tings                                                    |                 | 🖹 URL Set           |
| /alid URL Access M                                                                                            | ethods                                                                                                    |                                                                                                    |                  |                                                      |                            |                                                          |                 |                     |
|                                                                                                    | Predefine                                                                                                    | d and custom methods                                                                               |                  | Default group me                                     | thods                      |                                                          |                 |                     |
| Add<br>Remove                                                                                                 | GET<br>POST<br>PUT                                                                                                    |                                                                                                    | Add >><br>Remove |                                                      | T<br>tř<br>U               | his list can be us<br>ne default group (<br>JRL Set tab. | ed as<br>on the |                     |
| Remove All                                                                                                    | DELETE<br>TRACE<br>HEAD                                                                                                    | R                                                                                                  | lemove All       | j                                                    |                            |                                                          |                 |                     |
| Data and Headers                                                                                              | /PUT size                                                                                                    | .[-1                                                                                               | _                |                                                      |                            |                                                          |                 |                     |
| Data and Headers<br>Maximum POST,<br>Block Negotiate<br>Global URL Charact                                    | /PUT size<br>authoriza<br>er Rules                                                                                                | :[-1<br>tion headers                                                                               |                  |                                                      |                            |                                                          |                 |                     |
| Data and Headers<br>Maximum POST,<br>Block Negotiate<br>Global URL Charact<br>Type                            | /PUT size<br>authoriza<br>er Rules<br>Le                                                                                          | :[-1<br>iion headers<br>gal Characters                                                             | Fo               | orbid Encoding of:                                   | Include NULL               | Enable %u Enc                                            | coding          |                     |
| Data and Headers<br>Maximum POST,<br>Block Negotiate<br>Global URL Charact<br>Type<br>Portal                  | /PUT size<br>authoriza<br>er Rules<br>Le<br>ab                                                                                    | :[-1<br>iion headers<br>gal Characters<br>vcdefghijklmnopqrstuvwxyzA                               | ABCD /           | orbid Encoding of:<br>\\.*?'''<> .%                  | Include NULL<br>Yes        | Enable %u Enc                                            | coding          |                     |
| Data and Headers<br>Maximum POST,<br>Block Negotiate<br>Global URL Charact<br>Type<br>Portal<br>Internal Site | /PUT size<br>authoriza<br>er Rules<br>b<br>b<br>b<br>b<br>c<br>c<br>c<br>c<br>c<br>c<br>c<br>c<br>c<br>c<br>c<br>c<br>c<br>c<br>c | : [-1<br>tion headers<br>gal Characters<br>cdefghijklmnopqrstuvwxyzA<br>cdefghijklmnopqrstuvwxyzA  | ABCD /           | orbid Encoding of:<br>\\**?""<\%<br>\\.**?""<\%      | Include NULL<br>Yes<br>Yes | Enable %u Enc<br>No<br>No                                | coding          |                     |
| Data and Headers Maximum POST, Block Negotiate Global URL Charact Type Portal Internal Site                   | /PUT size<br>authoriza<br>er Rules<br>Le<br>ab                                                                                    | :[-1<br>tion headers<br>gal Characters<br>scdefghijklmnopqrstuvwxyzA<br>scdefghijklmnopqrstuvwxyzA | ABCD /^          | arbid Encoding of:<br>\\:*?""<> .%                   | Include NULL<br>Yes<br>Yes | Enable %u Enc<br>No<br>No                                | coding          |                     |
| Data and Headers Maximum POST, Block Negotiate Global URL Charact Type Portal Internal Site                   | /PUT size<br>authoriza<br>er Rules<br>b<br>b<br>b<br>b<br>b<br>b<br>b<br>b<br>b<br>b<br>b<br>b<br>b<br>b<br>b<br>b<br>b<br>b<br>b | :[-1<br>tion headers<br>gal Characters<br>vcdefghijklmnopqrstuvwxyzA<br>vcdefghijklmnopqrstuvwxyzA | ABCD /^          | orbid Encoding of:<br>\\.*?'''<> .%<br>\\.*?'''<> .% | Include NULL<br>Yes<br>Yes | Enable %u Enc<br>No<br>No                                |                 |                     |

Figure 15: URL inspection

On the URL set tab Forefront UAG automatically creates global URL sets depending on the portal configuration and the applications published through the portal to control the allowed / illegal characters and the allowed / forbidden HTTP access methods. These created URL sets will be used by the underlying installed Forefront TMG Server as Firewall policy rules to controll access to the Forefront UAG Server.

| 🥑 General   🛆<br>🍓 Portal                                                                             | Authentication | Session Inspection | Endpoi     | int Access Settings<br>obal URL Settings | Αρ                     | plication Customizatio |
|----------------------------------------------------------------------------------------------------|----------------|--------------------|------------|------------------------------------------|------------------------|------------------------|
|                                                                                                    |                |                    |            |                                          |                        |                        |
| L list                                                                                                |                |                    | 1          |                                          |                        |                        |
| me                                                                                                    | Action         | URL                | Parameters | Note                                     | Methods                | <b>_</b>               |
| Portal_Rule1                                                                                          | Accept 💌       | /(secure)?[^       | Ignore 💌   |                                          | POST, GET              |                        |
| Portal_Rule2                                                                                          | Accept         | /(secure)?[^       | Ignore     |                                          | GET                    |                        |
| Portal_Rule3                                                                                          | Accept         | /(secure)?[^       | Ignore     |                                          | POST, GET              |                        |
| Portal_Rule4                                                                                          | Accept         | /(secure)?[^       | Ignore     |                                          | POST, GET              |                        |
| Portal_Rule5                                                                                          | Accept         | /(secure)?[^       | Ignore     |                                          | POST, GET              |                        |
| Portal_Rule6                                                                                          | Accept         | /(secure)?[^       | Reject     |                                          | GET                    |                        |
| Portal_Rule/                                                                                          | Accept         | /(secure)?[^       | Reject     |                                          | GET                    |                        |
| Portal_Rule8                                                                                          | Accept         | /(secure)?[^       | Reject     |                                          | GET                    |                        |
| Portal_Rule9                                                                                          | Accept         | /(secure)?[^       | Reject     |                                          | GET                    |                        |
| Portal_Rule10                                                                                         | Accept         | /(secure)?[^       | Reject     |                                          | GET                    |                        |
| unceer nsu                                                                                            |                |                    |            |                                          |                        |                        |
| Name N                                                                                                | lame Type      | Value              | Value Type | Length                                   |                        | Existence              |
| Name N                                                                                                | lame Type      | Value              | Value Type | Length                                   |                        | Existence              |
| Name N                                                                                                | lame Type      | Value              | Value Type | Length                                   |                        | Existence              |
| Name N                                                                                                | lame Type      | Value              | Value Type | Length                                   |                        | Existence              |
| Name N                                                                                                | lame Type      | Value              | Value Type | Length                                   |                        | Existence              |
| Vame N                                                                                                | lame Type      | Value              | Value Type | Length                                   |                        | Existence              |
| Name N                                                                                                | lame Type      | Value              | Value Type | Length                                   |                        | Existence              |
| Name N                                                                                                | lame Type      | Value              | Value Type | Paste                                    | Add                    | Existence              |
| r Name N                                                                                              | lame Type      | Value              | Value Type | Paste                                    | Add                    | Existence<br>Remove    |
| Name N<br>Reject unlisted parameters                                                                  | lame Type      | Value              | Value Type | Paste                                    | Add                    | Existence              |
| Name     N       Reject unlisted parameters       Accept unlisted parameters       Imaximum name leng | s              | Value              | Value Type | Paste                                    | Add Allow multiple occ | Existence<br>Remove    |

Figure 16: URL sets

This was a high level overview about the basic Forefront UAG portal trunk configuration. You should invest some time to get familiar with the powerful configuration options in Forefront UAG.

## Conclusion

In this article I tried to explain the basic concepts behind Forefront UAG trunks to create a web portal for user which must access internal applications through the portal, created by Forefront UAG.

# **Related links**

Microsoft Forefront UAG – Overview of Microsoft Forefront UAG <u>http://www.isaserver.org/tutorials/Microsoft-Forefront-UAG-Overview-Microsoft-Forefront-UAG.html</u> Forefront UAG technical overview <u>http://technet.microsoft.com/en-us/library/ee690443.aspx</u>